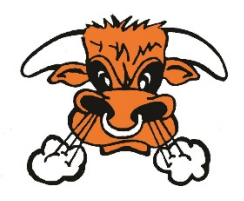

## **SISD Chromebook Information**

By checking out a Chromebook from Schulenburg ISD, it will be your responsibility to care for the device while it is in your possession. Should you have any questions, please contact your school office, and they will direct you to the appropriate person.

Schulenburg Elementary – 979-743-4221 Schulenburg Jr. High – 979-743-4295 Schulenburg High School – 979-743-3605

Schulenburg ISD SSO (Single Sign-On): launchpad.classlink.com/sisd1

## To Connect the Chromebook to Your Home WiFi

- Open your device and the Chromebook should turn on. If it does not, press the power button to turn the device on.
- The Chromebook should automatically start searching for your wireless network (see below)

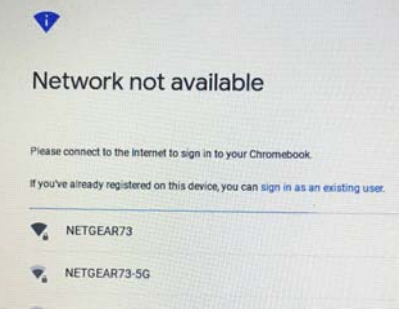

- If your Chromebook does NOT automatically search for the wireless connection, click the wireless icon on the lower, right corner

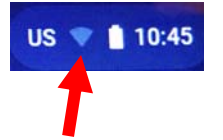

- Once your Chromebook connects to your wireless connection, it is now time to login
- Enter your student's username and password to continue and you should be ready to login to the SSO

\_\_\_\_\_

Varsity Band students Continue to the next page

- Go to https://www.smartmusic.com/login/
- Click the picture under New SmartMusic
- Login using your credentials provided by Mr. de la Garza
- If you have any issues with your login, please contact Mr. de la Garza
- When using the program, if you experience any issues with the camera or microphone, please follow the instructions provided below

## Change a site's camera and microphone permissions

- 1. Open Chrome 🣀.
- 2. At the top right, click More Settings.
- 3. At the bottom, click Advanced.
- 4. Under "Privacy and security," click Site settings.
- 5. Click Camera or Microphone.
  - Turn Ask before accessing on or off.
  - To remove an existing exception or permission, to the right of the site, click Delete.